## Submitting a Monthly Salaried PTO Entry report:

\* You must still submit a monthly Salaried PTO Entry report even if you do not have any time off to report for that month \* You may only submit <u>one</u> Salaried PTO Entry report per month so ensure that all your time for that month is reflected prior to submitting.

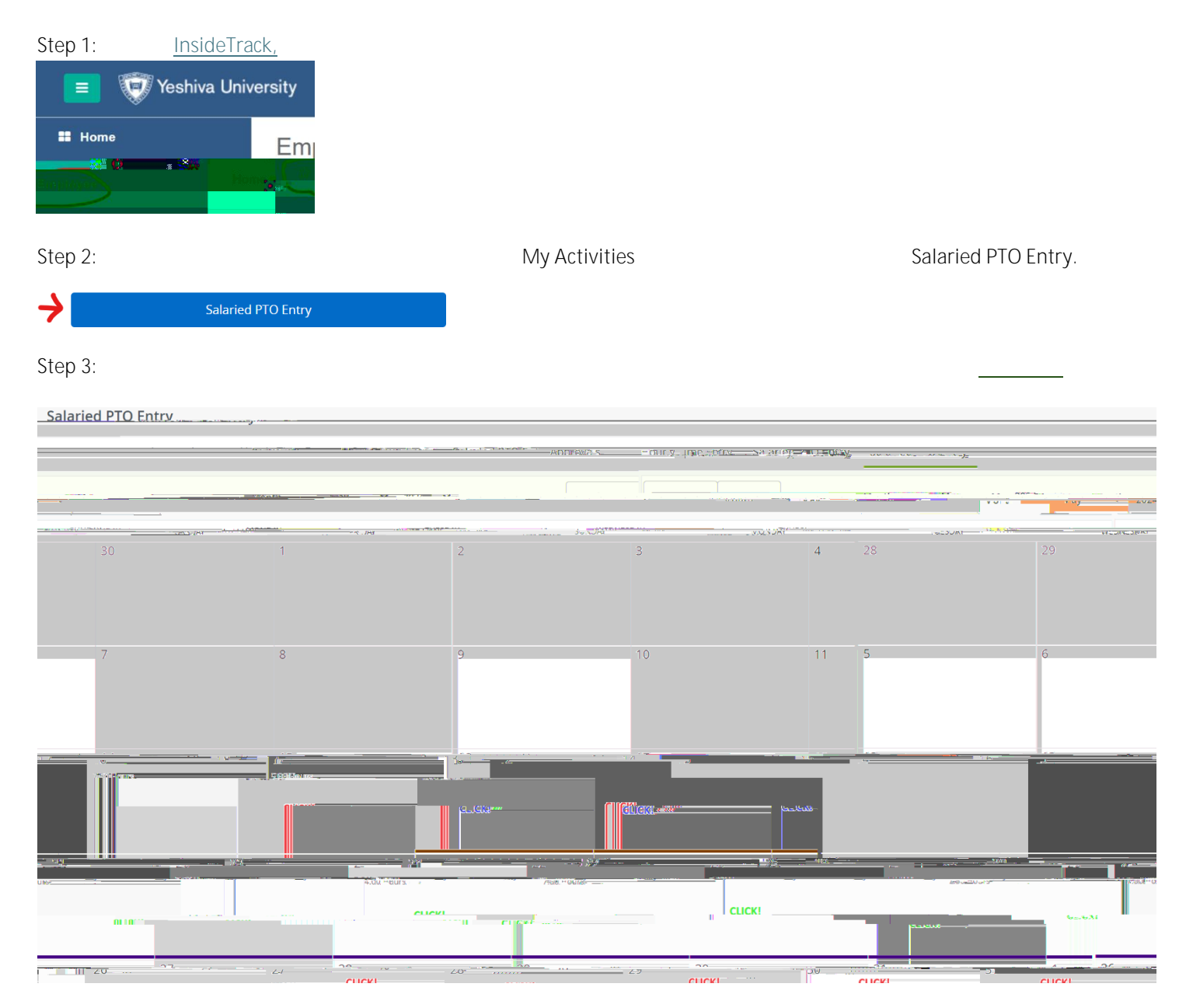